## **Registration Guide - Senior Player**

The PlayFootball self registration site, guides you through the process of registering.

Once you have created your MyFootball account and/or logged in:

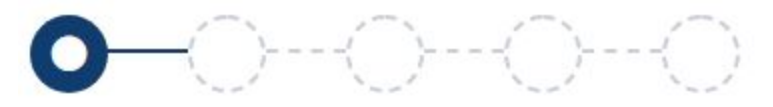

- 1.1 Select the person you are registering for
- 1.2 Product Select

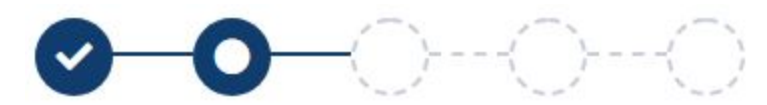

- 2.1 Product Details (tick box if you are a full time student)
- 2.2 Participant Details
- 2.3 Profile Photo (click continue to skip this)
- 2.4 International Transfer Certificate (player)

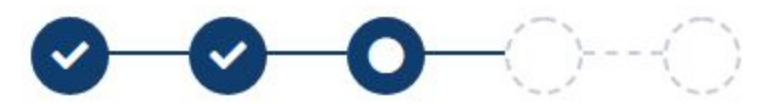

3.1 Review your order

Accept T&C and opt-in/out of marketing

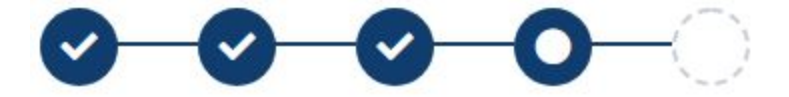

4.1 Payment

Choose to pay online (transaction fees apply) or via the club

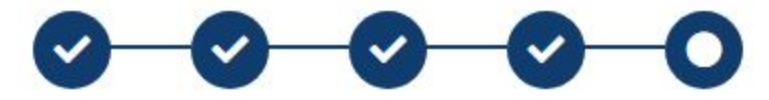

- 5.1 Confirmation registration has been accepted and email sent. You can choose to:
  - "Finish" or
  - "Perform another registration"